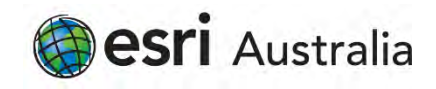

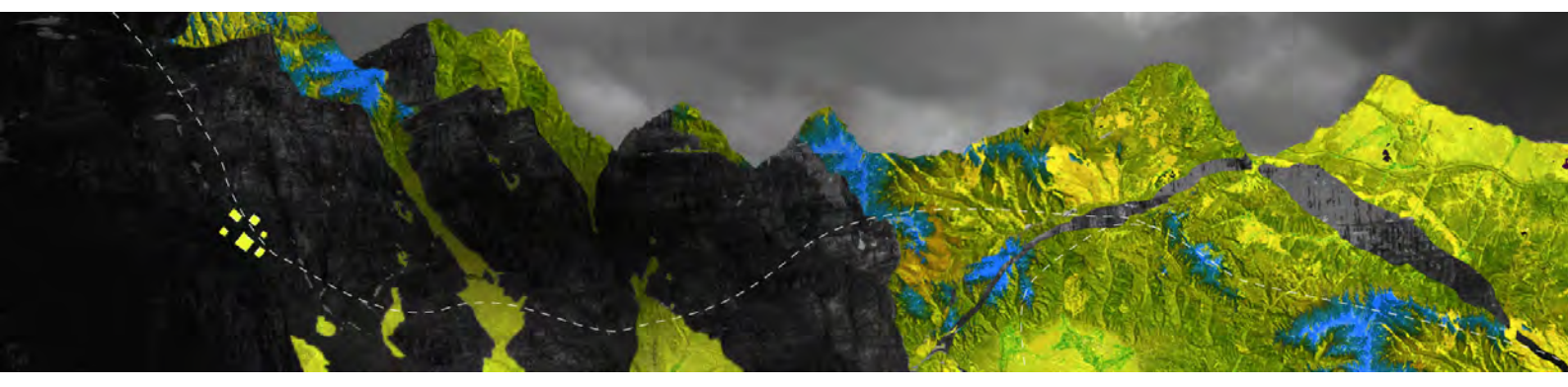

## Authorizing ArcGIS Pro Single Use licenses offline

Esri Australia Pty Ltd | Level 3, 111 Elizabeth Street, Brisbane QLD 4000 P +61 (0)7 3218 4100 F +61 (0)7 3211 1310

Open ArcGIS Pro and click on Configure your licensing options at the bottom of your screen

| ArcGIS Pro wants to access | s your ArcGIS Online a | account information | 0  |
|----------------------------|------------------------|---------------------|----|
| Sign in with               |                        | () esr              | i  |
| ArcGIS login               |                        | ~                   |    |
| ů                          |                        |                     |    |
| Password                   |                        |                     |    |
| Sign In                    |                        | Cancel              |    |
| Forgot use                 | rname? or Forgot pa    | ssword?             |    |
| Enterprise login           |                        | ~                   |    |
| GitHub                     | Facebook               | G Google            |    |
|                            |                        | Priva               | су |
|                            |                        |                     |    |

## From the License Type drop-down menu, select Single Use and click OK

| icensing        |                                                                           |
|-----------------|---------------------------------------------------------------------------|
| Configure Aut   | horization                                                                |
| Select your aut | horization type from the drop-down list below:                            |
| License Type    | Named User License   Learn More  Single Use License                       |
| Configure you   | Named User License Concurrent Use License                                 |
| Please configu  | re your licensing portal from the options below:                          |
| Ar              | cGIS Online                                                               |
| 🖲 📀 Au          | thorize ArcGIS Pro with a valid ArcGIS Online account                     |
| UR              | L https://www.arcgis.com/                                                 |
| An<br>O 📚 🗤     | :GIS Enterprise<br>thorize ArcGIS Pro using your ArcGIS Enterprise portal |
|                 | Example: https://webadaptorhost.domain.com/webadaptorname                 |
|                 |                                                                           |
|                 | OK                                                                        |

Choose your license level and click Authorize

| elect your authorization type from                                                                                                    | the drop-down    | list below:                |                                        |      |
|----------------------------------------------------------------------------------------------------|------------------|----------------------------|----------------------------------------|------|
| icense Type Single Use License                                                                                                    | +                | Learn More                 |                                        |      |
| icense Level<br>elect the Pro core product license l                                                                                                    | evel below:      |                            |                                        |      |
| Advanced Standard Basi                                                                                                    | c                |                            |                                        |      |
| his lists the software installed, alon                                                                                                    | g with its autho | rization status and        | expiration da                          | ate. |
| Name                                                                                                    |                  | Licensed                   | Expires                                |      |
| ArcGIS Pro Advanced                                                                                                    |                  | No                         | N/A                                    |      |
| 3D Analyst                                                                                                    |                  | No                         | N/A                                    |      |
| Aviation Airports                                                                                                    |                  | No                         | N/A                                    |      |
|                                                                                                    |                  | No                         | N/A                                    |      |
| Aviation Charting                                                                                                    |                  |                            | A124                                   |      |
| Aviation Charting<br>Business Analyst                                                                                                    |                  | No                         | W7.PL                                  |      |
| Aviation Charting<br>Business Analyst<br>Data Interoperability                                                                                            |                  | No                         | N/A                                    |      |
| Aviation Charting<br>Business Analyst<br>Data Interoperability<br>Data Reviewer                                                                           |                  | Na<br>Na<br>No             | N/A<br>N/A                             | 1    |
| Aviation Charting<br>Business Analyst<br>Data Interoperability<br>Data Reviewer<br>Defense Mapping                                                        |                  | Na<br>Na<br>Na             | N/A<br>N/A<br>N/A                      | 1    |
| Aviation Charting<br>Business Analyst<br>Data Interoperability<br>Data Reviewer<br>Defense Mapping<br>Geostatistical Analyst                              |                  | Na<br>Na<br>Na<br>Na       | N/A<br>N/A<br>N/A<br>N/A               |      |
| Aviation Charting<br>Business Analyst<br>Data Interoperability<br>Data Reviewer<br>Defense Mapping<br>Geostatistical Analyst<br>Image Analyst             |                  | Na<br>Na<br>Na<br>Na       | N/A<br>N/A<br>N/A<br>N/A<br>N/A        |      |
| Aviation Charting<br>Business Analyst<br>Data Interoperability<br>Data Reviewer<br>Defense Mapping<br>Geostatistical Analyst<br>Image Analyst<br>LocateXT |                  | Na<br>Na<br>Na<br>Na<br>Na | N/A<br>N/A<br>N/A<br>N/A<br>N/A<br>N/A |      |

Select I have installed my software and need to authorize it and click Next

| Authorization Options You must authorize the software prior to use. Select from the options below.  Authorization Options  I have installed my software and need to authorize additional extensions.  I have aready authorized the software and need to authorize additional extensions.  I have received an authorization file and am now ready to finish the authorization process.  I have installed my software and need to authorize additional extensions.                                                                                                    | ftware Authorization Wizard                                    |                                   | -              |
|----------------------------------------------------------------------------------------------------|----------------------------------------------------------------|-----------------------------------|----------------|
| Authorization Options  I have installed my software and need to authorize t.  I have already authorized the software and need to authorize additional extensions. I have received an authorization file and am now ready to finish the authorization process.  I have received an authorized the software and need to authorize additional extensions. I have received an authorization file and am now ready to finish the authorization process. I have received an authorized the software and need to authorize additional extensions. I have received an authorization file and am now ready to finish the authorization process. I have received an authorization file and am now ready to finish the authorization process. I have received an authorization file and am now ready to finish the authorization process. I have received an authorization file and am now ready to finish the authorization process. I have received an authorization file and am now ready to finish the authorization process. I have received an authorization file and am now ready to finish the authorization process. I have received an authorization file and am now ready to finish the authorization process. I have received an authorization file and am now ready to finish the authorization process. I have received an authorization file and am now ready to finish the authorization process. I have received an authorization file and am now ready to finish the authorization I have received an authorization file and am now ready to finish the authorization I have received an authorization I have received an authorization I | Authorization Options<br>You must authorize the software prior | to use. Select from the options b | below.         |
| I have initialled my software and need to authorize it. I have already authorized the software and need to authorize additional extensions. I have received an authorization file and am now ready to finish the authorization process.                                                                                                    | Authorization Options                                          |                                   |                |
| O have already authorized the software and need to authorize additional extensions.                                                                                                    | I have installed my software and need                          | d to authorize it.                |                |
| O have received an authorization file and an now ready to finish the authorization process.                                                                                                    | O I have already authorized the softwar                        | e and need to authorize addition  | nal extensions |
| Brook.                                                                                                    | O I have received an authorization file a process.             | and am now ready to finish the a  | authorization  |
|                                                                                                    |                                                                | 1.0                               | Broost         |
|                                                                                                    |                                                                |                                   |                |
|                                                                                                    |                                                                |                                   |                |
|                                                                                                    |                                                                |                                   |                |
|                                                                                                    |                                                                |                                   |                |
|                                                                                                    |                                                                |                                   |                |
|                                                                                                    |                                                                |                                   |                |
|                                                                                                    |                                                                |                                   |                |
|                                                                                                    |                                                                |                                   |                |
|                                                                                                    |                                                                |                                   |                |
|                                                                                                    |                                                                |                                   |                |
|                                                                                                    |                                                                |                                   |                |
|                                                                                                    |                                                                |                                   |                |
|                                                                                                    |                                                                |                                   |                |
|                                                                                                    |                                                                |                                   |                |

## When prompted for an authorization method select Authorize at Esri's website or by email to receive your authorization file Click Next

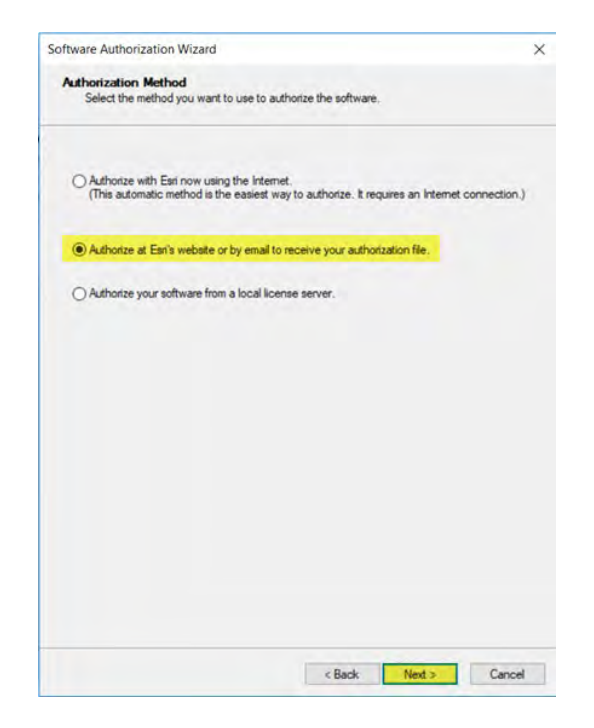

Complete the required **authorization** information on the following pages and click **Next** 

| tion information (continued)<br>use the following information to verify our records an<br>ware. (" required field)                                                                     | authorize your use of |
|----------------------------------------------------------------------------------------------------|-----------------------|
| anization:<br>ustry:<br>GIS Services<br>Analyst/Researcher/Special<br>sonal information you supplied is protected under Ear<br>Earls privacy policy, click the View button below<br>aw | t v                   |
|                                                                                                    | < Back                |

When prompted, enter your **Software Authorization Number** consisting of three letters and series of numbers and click **Next** 

| Software Authorization Wizard                                                             | ×                         |
|-------------------------------------------------------------------------------------------|---------------------------|
| Software Authorization Number<br>Enter the authorization number for your software product |                           |
| The authorization number consists of three letters and a ser<br>ABC123456789.             | es of numbers; similar to |
| ArcGIS Desktop Advanced (Single Use)                                                      |                           |
| ESU665641671                                                                              |                           |
|                                                                                           |                           |
|                                                                                           |                           |
|                                                                                           |                           |
|                                                                                           |                           |
|                                                                                           |                           |
|                                                                                           |                           |
|                                                                                           |                           |
|                                                                                           |                           |
|                                                                                           |                           |

If you have extensions, select I have authorization number(s) to authorize one or more extensions from the options in the Authorize Software Extensions screen

Enter the license code and number of licenses in the fields provided and click Next

| oftware Authorization Wizard                                   |                                        | ×      |
|----------------------------------------------------------------|----------------------------------------|--------|
| Authorize Software Extension<br>Please select an option below. | 5                                      |        |
| Options                                                        |                                        |        |
| I do not want to authorize any                                 | extensions at this time.               |        |
| O I have authorization number(s                                | ) to authorize one or more extensions. |        |
| Extensions                                                     |                                        |        |
| Feature                                                        | Authorization Number                   |        |
| 3D Analyst                                                     |                                        |        |
| Spatial Analyst                                                |                                        |        |
| Network Analyst                                                |                                        |        |
| Publisher                                                      |                                        |        |
| Data Interoperability                                          |                                        |        |
| Geostatistical Analyst                                         |                                        |        |
| Workflow Manager                                               |                                        |        |
| Data Reviewer                                                  |                                        |        |
|                                                                |                                        |        |
|                                                                |                                        |        |
|                                                                |                                        |        |
|                                                                |                                        |        |
|                                                                |                                        |        |
|                                                                |                                        |        |
|                                                                |                                        |        |
|                                                                |                                        |        |
|                                                                |                                        |        |
|                                                                | < Back Next >                          | Cancel |

An **authorize.txt** file will be generated. **Save** the file to a location of your choice

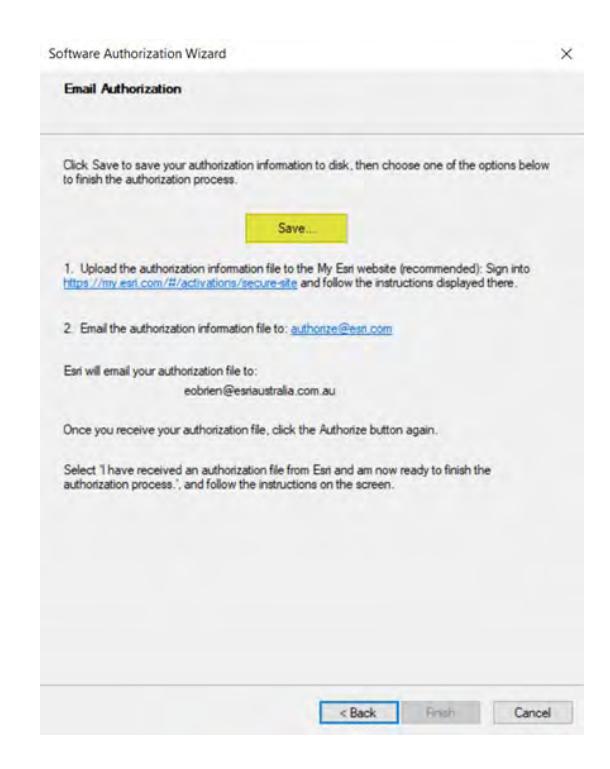

On a device connected to the Internet, log in to **My Esri** with an account that has Licensing Permissions.

Navigate to My Organization > Additional Licensing Forms > Secure Site Operations

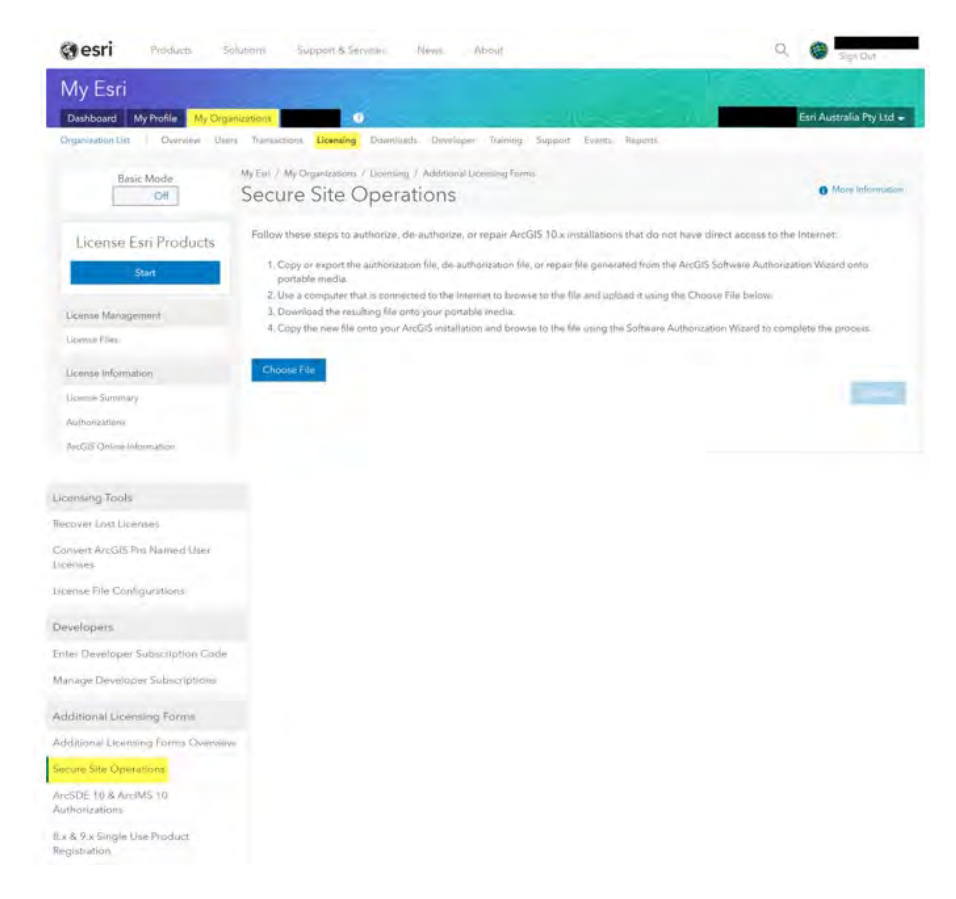

## Go to Choose File and browse to the authorize.txt file you saved and click Upload

| Sesti Products                 | Solutions Support & Services                                    | News About                                             | Q Sign Out                                                 |
|--------------------------------|-----------------------------------------------------------------|--------------------------------------------------------|------------------------------------------------------------|
| My Esri                        |                                                                 |                                                        |                                                            |
| Dashboard My Profile My Org    | anizations Staff Tools ?                                        | a. 2010/2017P/IC                                       | Distributor #2200 Esri Australia Pty Ltd 🗸                 |
| Organization List Overview Use | ers Transactions Licensing Downl                                | loads Developer Training Support Event                 | s Reports                                                  |
| Basic Mode                     | My Esri / My Organizations / Licens<br>Secure Site Oper         | ing / Additional Licensing Forms<br>rations            | More Information                                           |
| License Esri Products          | Follow these steps to authorize                                 | , de-authorize, or repair ArcGIS 10.x installati       | ons that do not have direct access to the Internet:        |
| Start                          | 1. Copy or export the authoriz portable media.                  | zation file, de-authorization file, or repair file gen | erated from the ArcGIS Software Authorization Wizard onto  |
|                                | 2. Use a computer that is con                                   | nected to the Internet to browse to the file and u     | upload it using the Choose File below.                     |
| License Management             | 3. Download the resulting file<br>4. Copy the new file onto you | onto your portable media.                              | the Software Authorization Wizard to complete the process  |
| License Files                  | 4. copy the new me onto you                                     | Precis material of and browse to the me dailing        | the software Autionization Wizard to complete the process. |
| License Information            | Choose File C:\fakepath\au                                      | uthorize.txt                                           | _                                                          |
| License Summary                |                                                                 |                                                        | Upload                                                     |

Your **authorize.txt** file will be converted into a secure license file which will automatically download on your device and appear on the bottom left-hand corner of your browser

Click on the file and allow it to run and make changes to your machine when prompted

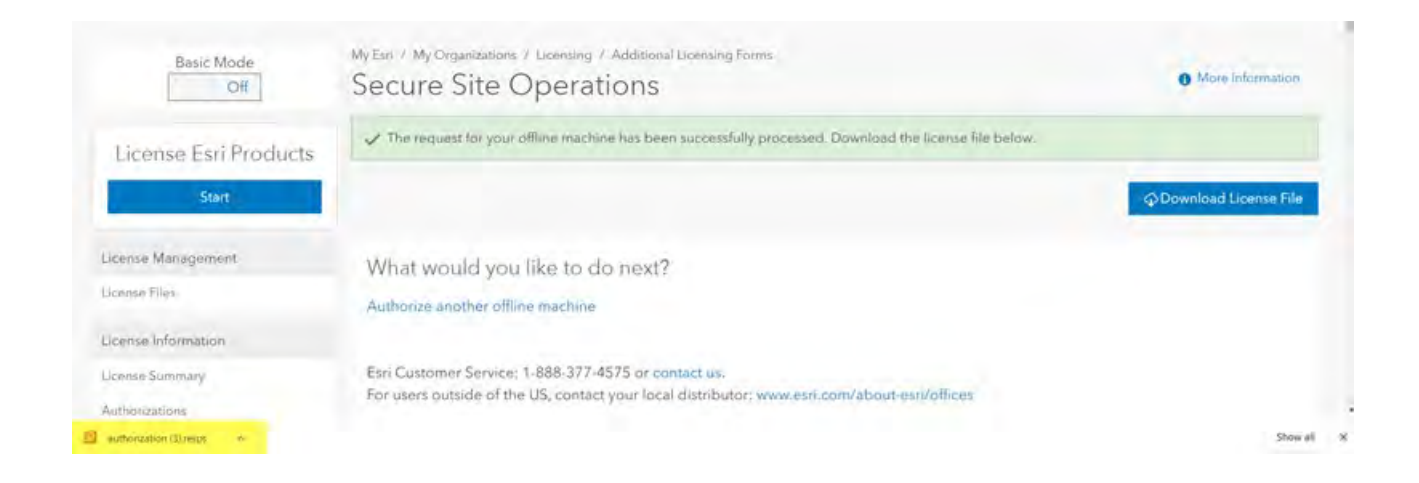

You will be returned to the **Software Authorization Wizard** and your file automatically referenced. Click **Next** to proceed

| Authorization Options<br>You must authorize the software prior to use.        | Select from the options below.        |
|-------------------------------------------------------------------------------|---------------------------------------|
| Authorization Options                                                         |                                       |
| O I have installed my software and need to aut                                | horize it                             |
| O I have already a thetred the software and o                                 | and to a there additional extensions  |
| <ul> <li>I have received an authorization file and am<br/>process.</li> </ul> | now ready to finish the authorization |
| C:\Users\\DOWNLO~1\AU85A6~1                                                   | RES Browse                            |
| Product to be Authorized                                                      |                                       |
| ArcGIS Desktop Advanced (Single Use)                                          | ArcGIS Server                         |
| ArcGI5 Desktop Standard (Single Use)                                          | Portal for ArcGIS                     |
| ArcGIS Desktop Basic (Single Use)                                             | ArcGIS Monitor                        |
| ArcGIS Engine                                                                 | ArcGIS LocateXT                       |
| ArcGIS Engine Developer Kit                                                   |                                       |
| Est CityEngine                                                                |                                       |
|                                                                               |                                       |
|                                                                               |                                       |
|                                                                               |                                       |
|                                                                               |                                       |
|                                                                               |                                       |
|                                                                               |                                       |
|                                                                               |                                       |

The **Software Authorization Wizard** will read the response file you uploaded and notify you once authorization is complete. Click **Finish** to exit the wizard

| Authorization Comple | te                           |   |
|----------------------|------------------------------|---|
|                      | Processing file              |   |
| You have author      | ized the following features: |   |
| ArcGIS Pro Star      | ndard Single Use             | ~ |
|                      |                              | - |
|                      |                              |   |
|                      |                              |   |
|                      |                              |   |
|                      |                              |   |
|                      |                              |   |